## HOW TO: TRANSFER INVENTORY TO ANOTHER WAREHOUSE

## TRANSFER BY PRODUCT (INDIVIDUALLY)

- 1. Go to Products >> Manage Inventory
- 2. Select the Warehouse that contains the stocks to be transferred.
- 3. Locate the product and click on the Warehouse Icon (AdvancePro Logo) on the far right column.

| AdvancePro 10.00.0.10   | 08* - Admii            | n                                                 |                                     |                              |                 |           |         |         |                |           |                |                   | -          | ×           |
|-------------------------|------------------------|---------------------------------------------------|-------------------------------------|------------------------------|-----------------|-----------|---------|---------|----------------|-----------|----------------|-------------------|------------|-------------|
| dvance <mark>Pro</mark> | Admin                  | Customers                                         | Vendors                             | Products                     | Warehouse       | Sales Rep | Returns | Reports | QuickBooks     | Web MF    | FG MCF         | 1                 |            |             |
| ustomers                | Manag                  | e Product Inv                                     | rentory                             |                              |                 |           |         | Tot     | al Records: 53 | # Per Pag | e: 39 Total    | Pages: 2 C        | urrent Pag | e: 1 🗙      |
| lace New Order          | Use Upper<br>Use lower | rcase letter to find al<br>case to find the lette | ll words starting<br>r anywhere wit | with that lette<br>hin word. | r.              |           |         |         |                | Combine V | ariants 🔲 Dis  | play Advanced UON | 1 🗖 Disp   | olay inacti |
| OS                      |                        |                                                   |                                     |                              |                 |           |         |         |                |           | (Vie           | w Only)           |            |             |
| ll Customer Orders      |                        | SKILE LID                                         | C Pro                               | lunt Name                    |                 | Diaking # |         |         |                |           |                |                   |            |             |
| ew All Customers        |                        | SKU# UPV                                          |                                     | Juct Name                    |                 | Picking # | 1       |         |                |           | VV<br>I        | arenouse:         |            | - O.,       |
| dd New Customer         | $\sim$                 |                                                   |                                     |                              |                 | 1         |         |         |                |           |                | arenouse i        |            |             |
| ndors                   | No                     | SKU #                                             | UP                                  | C F                          | roduct          |           |         |         | Unit           | Reserve   | In Stock       | New Qty. 🐨        | <b>K</b>   | <u> </u>    |
| ace New Order           |                        | F00001                                            | 555                                 | 0001 4                       | <u>pple</u>     |           |         |         |                | 6         | 1014           | •                 | 12         | 9           |
| Wandar Ordara           |                        | P00002                                            | 333                                 | 0002 <u>E</u>                | acon            |           |         |         |                | 0         | 1000           |                   |            | 9           |
| rvendor orders          |                        | F00004                                            | 555                                 | 0004                         | anana           |           |         |         |                | 4         | 996            | 3                 |            | 9           |
| ew All vendors          | 4                      | SKB004                                            | 666                                 |                              | earings         |           |         |         |                | 0         | 1000           |                   |            | _           |
| oducts                  |                        | BUUUU5                                            | 224                                 | 0005                         | eet Back Ribs   |           |         |         |                | 0         | 1000           | 3                 |            | <u>v</u>    |
| dd New Product          |                        | B00006                                            | 224                                 | 0006                         | eer Cubes       |           |         |         |                | 0         | 005            | <b>*</b>          |            | ~           |
| anage Inventory         |                        | VUUUU6                                            | 444                                 | 00000                        | ientingen       |           |         |         |                | 0         | 995            | · •               |            | ~           |
| ew All Products         |                        | SINDUU2<br>SNIDUU2                                | 600                                 | 0002                         | inuin <u>us</u> |           |         |         |                | 0         | 1000           |                   |            | ~           |
| ick Search              | 10                     | D00000                                            | 221                                 |                              | <u>kieket</u>   |           |         |         | _              | 0         | 1000           |                   |            | <u>.</u>    |
|                         |                        | V00002                                            | 14                                  | 0000 0                       | abbage          |           |         |         |                | 0         | 1000           |                   |            | <u>a</u>    |
|                         |                        | V00002                                            | 44                                  | 0002                         | arrote          |           |         |         |                | 0         | 1005           |                   |            | <u>a</u>    |
| <u>u</u>                | 13                     | C00002                                            | 11:                                 | 0002                         | hicken Breast   |           |         |         |                | 0         | 1000           |                   |            | 0           |
| en Windows 📃            | 14                     | C00009                                            | 111                                 | 0009                         | hicken Feet     |           |         |         |                | 0         | 1000           |                   |            | ā           |
| age Inventory           | □ 15                   | C00008                                            | 111                                 | 0008                         | hicken Gizzard  | 1         |         |         |                | 0         | 1000           |                   |            | õ           |
|                         | 16                     | C00007                                            | 11                                  | 0007 0                       | hicken Heart    | ·         |         |         |                | 0         | 1000           |                   |            | Q           |
|                         | 17                     | C00006                                            | 111                                 | 0006                         | hicken Liver    |           |         |         |                | 0         | 1000           |                   |            | õ           |
|                         | 18                     | C00004                                            | 111                                 | 0004                         | hicken Neck     |           |         |         |                | 0         | 1000           |                   |            | 0           |
|                         | 19                     | C00010                                            | 111                                 | 0010                         | hicken Tail     |           |         |         |                | 0         | 1000           | 1                 |            | 0           |
|                         | 20                     | C00003                                            | 111                                 | 0003                         | hicken Wings    |           |         |         |                | 0         | 1000           |                   |            | 0           |
|                         | 1 21                   | 1/00010                                           |                                     | 0010                         | Sucumber        |           |         |         | 1              | 0         | 1000           | *                 |            |             |
|                         | 🍰 Varian               | its 💓 Assemi                                      | bly Item                            | Drop Ship                    | tem             |           |         |         |                |           | << Previous 39 | Next 39 >> Go T   | o Page #   |             |
|                         | i Multip               | le Picking Locat                                  | ions                                |                              |                 |           |         |         |                |           |                |                   |            |             |
| Quant                   | 쉙 P roce               | ss Returned Pro                                   | oducts                              |                              |                 |           |         |         |                |           |                | i 🚺 🗅 🔟 🛛         | Jpdate     | Close       |

4. Fill out the required fields. If you have enabled multiple picking locations, you will need to assign the picking locations as well. Enter a reason for transfer and click TRANSFER.

| Advance Pro         | Admin                 | Customers                                    | Vendors      | Products    | Warehouse   | Sales Rep  | Returns  | Reports | QuickBooks       | Web       | MFG  | MCR           |                 |           | 0         |
|---------------------|-----------------------|----------------------------------------------|--------------|-------------|-------------|------------|----------|---------|------------------|-----------|------|---------------|-----------------|-----------|-----------|
| Customers           | Manag                 | e Product In                                 | Transfer Inv | entory      |             |            |          |         |                  |           | X    | 9 Total Pa    | ages: 2 Ci      | urrent Pa | ige: 1    |
| Place New Order     | Use Uppe<br>Use lower | rcase letter to find<br>case to find the let |              |             |             |            |          |         |                  |           | ria  | ants 🔲 Displa | y Advanced UON  | 1 🗖 Die   | splay ina |
| POS                 |                       |                                              |              |             |             |            |          |         |                  |           |      | (View C       | )nly)           |           |           |
| All Customer Orders |                       | SKI1# 18                                     | Product      | Name Ba     | acon        |            |          |         | In Sto           | ck # 1000 |      | Mar           | ahawaa:         |           |           |
| View All Customers  |                       |                                              | SKU#         | P00002      |             |            |          |         |                  |           |      | War           | enouse.         |           | - 0       |
| Add New Customer    |                       | II                                           | - Transf     | er Products | Between Wa  | rehouses — |          |         |                  |           |      | Wale          | 100361          |           |           |
| /endors             | L No                  | SKU #                                        | Fro          | m Warehou   | se1         | •          | •        |         |                  |           |      | In Stock      | New Qty. 🐨      | <b>1</b>  | 0         |
| Place New Order     |                       | F00001                                       |              |             | Maaalaassaa | _          | Fill o   | ut rea  | uired fie        | lds       |      | 1014          | •               | 1         | 0         |
| All Vendor Orders   |                       | F00002                                       |              | ) JCANADA   | warenouse   | <u> </u>   | <b>,</b> |         |                  |           |      | 000           |                 |           | ~         |
| /iew All Vendors    |                       | SKB004                                       | Q            | y 30        |             |            |          |         |                  |           |      | 0             |                 |           | -         |
| roducte             |                       | B00005                                       | Reaso        | n STOCK T   | RANSFER     |            | Ento     | r roace | n for tra        | ncfor     |      | 1000          |                 |           | 0         |
| dd New Draduat      |                       | B00006                                       |              |             |             |            | Ente     | rreasc  |                  | insier    |      | 1000          |                 |           | Q         |
| Add New Product     | 07                    | V00006                                       |              |             |             |            |          |         |                  |           |      | 995           |                 |           | 0         |
| lanage inventory    | 8                     | SNB002                                       |              |             |             |            |          | A       | ssign Lot/Serial | #'s Irans | ter  | 1000          |                 |           | 0         |
| iew All Products    | 9                     | SNB003                                       |              | er history  |             |            |          |         |                  |           |      | 1000          | ۲               |           | 0         |
| JICK Search         | 10                    | B00008                                       | Nol          | Jom WH.     | From WH.    | To Date    | Reason   |         | Qty U            | ser       |      | 1000          |                 |           | 0         |
| <b></b>             | 11                    | V00002                                       |              |             |             |            |          |         |                  |           |      | 1000          | 1               |           | 0         |
| Q.                  | 12                    | V00007                                       |              |             |             |            |          |         |                  |           |      | 1005          |                 |           | 0         |
| pen Windows 🔳       | 13                    | C00002                                       |              |             |             |            |          |         |                  |           |      | 1000          |                 |           | 0         |
| anage Inventory     | 14                    | C00009                                       |              |             |             |            |          |         |                  |           |      | 1000          | •               |           | 0         |
|                     | 15                    | C00008                                       |              |             |             |            |          |         |                  |           |      | 1000          |                 |           | 0         |
|                     | 10                    | C00007                                       |              |             |             |            |          |         |                  |           |      | 1000          |                 |           | ~         |
|                     |                       | C00004                                       |              |             |             |            |          |         |                  |           |      | 1000          |                 |           | 0         |
|                     | 19                    | C00010                                       |              |             |             |            |          |         |                  |           |      | 1000          |                 |           | ā         |
|                     | 20                    | C00003                                       |              |             |             |            |          |         |                  | Clo       | se i | 1000          | -               |           | Q         |
|                     | 1 21                  | 1/00010                                      |              |             |             |            |          |         |                  |           |      | 1000          | -               |           |           |
|                     | 👌 Varian              | nts 💓 Assen                                  | nbly Item 🔒  | Drop Ship I | em          |            |          |         |                  |           | ~~   | Previous 39   | Next 39>> Go To | o Page #  |           |
|                     | i Multip              | le Picking Loca                              | ations       |             |             |            |          |         |                  |           |      |               |                 |           |           |
| 0,                  | 🍦 P roce              | ess Returned P                               | roducts      |             |             |            |          |         |                  |           | 4    | i 🐝 💼         | 🚺 🖻 🔟 🛛         | Jpdate    | Close     |

## 5. A confirmation box will appear for this activity.

| AdvancePro 10.00.0.10    | 008* - Admir           | n                                            |               |              |               |                 |                |               |            |            |      |                |                 |                                                                                                    | _        | - ×        |
|--------------------------|------------------------|----------------------------------------------|---------------|--------------|---------------|-----------------|----------------|---------------|------------|------------|------|----------------|-----------------|----------------------------------------------------------------------------------------------------|----------|------------|
| Advance <mark>Pro</mark> | Admin                  | Customers                                    | Vendors       | Products     | Warehouse     | Sales Rep       | Returns        | Reports       | QuickBooks | Web        | MF   | G MCF          | 3               |                                                                                                    |          | 0          |
| Customers                | Manag                  | e Product In                                 | Transfer Inve | ntory        |               |                 |                |               |            |            | ×    | 39 Total       | Pages: 2        | Curr                                                                                                    | rent Pag | ge: 1 🔽    |
| Place New Order          | Use Upper<br>Use lower | rcase letter to find<br>case to find the let |               |              |               |                 |                |               |            |            |      | riants 🔲 Dis   | play Advanced ( | JOM                                                                                                    | 🗖 Dis    | play inact |
| POS                      |                        |                                              |               |              |               |                 |                |               |            |            |      | (vie           | w Only)         |                                                                                                    |          |            |
| All Customer Orders      |                        | SKU# UI                                      | Product       | Name Ba      | acon          |                 |                |               | In St      | ock # 1000 |      | w              | arehouse.       |                                                                                                    |          |            |
| View All Customers       |                        |                                              | SKU#          | P00002       |               |                 |                |               |            |            |      | l w            | arehouse1       |                                                                                                    |          | - Oa       |
| Add New Customer         |                        | 0.01.1                                       | - Transfe     | r Products   | Between Wa    | rehouses -      |                |               |            |            |      |                |                 | ~                                                                                                    | -        |            |
| /endors                  | No I                   | SKU #                                        | From          | n Warehou    | se1           | -               |                |               |            |            |      | In Stock       | New Qty.        | •                                                                                                    | ¥6       | -          |
| Place New Order          |                        | P00001                                       | То            |              | Warebouse     | -               |                |               |            |            |      | 970            |                 | <ul><li></li><li></li><li></li><li></li><li></li><li></li><li></li><li></li><li></li><li></li><li></li><li></li><li></li><li></li><li></li><li></li><li></li><li></li><li></li><li></li><li></li><li></li><li></li><li></li><li></li><li></li><li></li><li></li><li></li><li></li><li></li></ul> | <b>N</b> | -          |
| All Vendor Orders        |                        | F00002                                       | 10            | Jorana       |               |                 |                |               |            |            |      | 996            |                 | *                                                                                                    |          |            |
| View All Vendors         |                        | SKB004                                       | Qt            | у            |               |                 |                |               |            |            |      | 0              |                 |                                                                                                    |          | -          |
| Products                 |                        | B00005                                       | Reaso         | n            |               |                 |                |               |            | _          |      | 1000           |                 | •                                                                                                    |          | 0          |
| Add New Dreduct          |                        | B00006                                       |               | Ad           | vancePro: Con | firmation       |                |               |            |            |      | 1000           |                 | -                                                                                                    |          | <b>O</b>   |
| Add New Floduct          | 07                     | V00006                                       |               |              | Vour ataa     | k haa haan ay   | ooooofully tra | noforrad to C |            | 1          |      | 995            |                 | ۲                                                                                                    |          | 0          |
| Manage Inventory         | □ 8                    | SNB002                                       | 1             |              | 1001 3100     | li lius been su | Varehouse      |               |            | l rans     | ster | 1000           |                 | •                                                                                                    |          | 0          |
| View All Products        | 9                      | SNB003                                       |               | r histor     |               |                 |                |               |            |            |      | 1000           |                 | ۲                                                                                                    |          | 0          |
| Quick Search             | 10                     | B00008                                       | No U          | OM WH.       | From WH.      | To Date         | Reason         |               |            | Jser       |      | 1000           |                 | ٠                                                                                                    |          | 0          |
| •                        | 11                     | V00002                                       |               |              |               |                 |                |               |            |            |      | 1000           |                 | ۲                                                                                                    |          | 0          |
| 0.                       | 12                     | V00007                                       |               |              |               |                 |                |               |            |            |      | 1005           |                 | ۲                                                                                                    |          | 0          |
| Dpen Windows 🖽           | 13                     | C00002                                       |               |              |               |                 |                |               |            |            |      | 1000           |                 | ۲                                                                                                    |          | 0          |
| anage Inventory          | 14                     | C00009                                       |               |              |               |                 |                |               |            |            |      | 1000           |                 | •                                                                                                    |          | 0          |
| anago montor,            | 15                     | C00008                                       |               |              |               |                 |                |               |            |            |      | 1000           |                 | ۲                                                                                                    |          | 0          |
|                          | 16                     | C00007                                       |               |              |               |                 |                |               |            |            |      | 1000           |                 | 1                                                                                                    |          | 0          |
|                          | 17                     | C00006                                       |               |              |               |                 |                |               |            |            |      | 1000           |                 | 1                                                                                                    |          | 0          |
|                          |                        | C00004                                       |               |              |               |                 |                |               |            |            |      | 1000           |                 | •                                                                                                    |          | 0          |
|                          | 19                     | C00010                                       | -             |              |               |                 |                |               |            |            |      | 1000           |                 | ≫<br>●                                                                                                    |          | <b>U</b>   |
|                          | 20                     | C00003                                       |               |              |               |                 |                |               |            | Clo        | se   | 1000           |                 | 9<br>10                                                                                                    |          | -          |
|                          | 🔏 Variar               | its 💓 Assen                                  | nbly Item 🛛 🛤 | Drop Ship If | em            |                 |                |               |            |            |      | << Previous 39 | Next 39 >>      | Go To P                                                                                                    | age #    |            |
|                          | 📓 Multip               | le Picking Loca                              | ations        |              |               |                 |                |               |            |            |      |                |                 |                                                                                                    |          |            |
| 🔒 Logout                 | 🧼 P roce               | ss Returned P                                | roducts       |              |               |                 |                |               |            |            |      | <b>ä</b> 🗳 🗄   | 🚺 🖻 💌           | Up                                                                                                    | date     | Close      |

6. Product will now appear on this warehouse. (select this warehouse from Manage Inventory Screen)

| AdvancePro 10.00.0.1       | 008* - Admi           | n                                            |                                       |                                 |           |           |         |         |                |      |               |                          |              | -       |         | ×        |
|----------------------------|-----------------------|----------------------------------------------|---------------------------------------|---------------------------------|-----------|-----------|---------|---------|----------------|------|---------------|--------------------------|--------------|---------|---------|----------|
| Advance <mark>Pro</mark>   | Admin                 | Customers                                    | Vendors                               | Products                        | Warehouse | Sales Rep | Returns | Reports | QuickBooks     | Web  | MFG           | MCR                      |              |         |         |          |
| Customers                  | Manag                 | e Product In                                 | ventory                               |                                 |           |           |         | То      | tal Records: 1 | #    | Per Page: 39  | Total Pa                 | ges: 1       | Current | Page: 1 | x        |
| Place New Order            | Use Uppe<br>Use lower | rcase letter to find<br>case to find the let | all words startin<br>ter anywhere wit | g with that lette<br>thin word. | r.        |           |         |         |                | 🔽 Co | ombine Variar | its 🔲 Display<br>(View O | y Advanced L | юм 🗖 і  | Display | inactive |
| POS<br>All Customer Ordere |                       |                                              |                                       |                                 |           |           |         |         |                |      |               |                          |              |         |         |          |
| View All Customero         |                       | SKU# U                                       | PC Pro                                | duct Name                       |           | Picking#  |         |         |                |      |               | Ware                     | ehouse:      |         |         |          |
| Add New Customers          |                       |                                              |                                       |                                 |           |           |         |         |                |      |               | CANA                     | ADA Warehou  | se      | •       | (Sec.    |
| Vondore                    | 🔲 No                  | SKU #                                        | U                                     | PC I                            | Product   |           |         |         | Uni            | t F  | Reserve       | In Stock                 | New Qty.     | ۲       | 2       | 9        |
| Place New Order            | □ 1                   | P00002                                       | 33                                    | 30002                           | Bacon     |           |         |         |                |      | 0             | 30                       |              | ۲       |         | 0        |
| All Vender Orders          |                       |                                              |                                       |                                 |           |           |         |         |                |      |               |                          |              |         |         |          |
| View All Vendors           |                       |                                              |                                       |                                 |           |           |         |         |                |      |               |                          |              |         |         |          |
| Products                   |                       |                                              |                                       |                                 |           |           |         |         |                |      |               |                          |              |         |         |          |
| Add New Product            |                       |                                              |                                       |                                 |           |           |         |         |                |      |               |                          |              |         |         |          |
| Manage Inventory           |                       |                                              |                                       |                                 |           |           |         |         |                |      |               |                          |              |         |         |          |
| View All Products          |                       |                                              |                                       |                                 |           |           |         |         |                |      |               |                          |              |         |         |          |
| Quick Search               |                       |                                              |                                       |                                 |           |           |         |         |                |      |               |                          |              |         |         |          |
|                            |                       |                                              |                                       |                                 |           |           |         |         |                |      |               |                          |              |         |         |          |
|                            |                       |                                              |                                       |                                 |           |           |         |         |                |      |               |                          |              |         |         |          |
| Open Windows               |                       |                                              |                                       |                                 |           |           |         |         |                |      |               |                          |              |         |         |          |
| Manage Inventory           |                       |                                              |                                       |                                 |           |           |         |         |                |      |               |                          |              |         |         |          |
| Manage Interiory           |                       |                                              |                                       |                                 |           |           |         |         |                |      |               |                          |              |         |         |          |
|                            |                       |                                              |                                       |                                 |           |           |         |         |                |      |               |                          |              |         |         |          |
|                            |                       |                                              |                                       |                                 |           |           |         |         |                |      |               |                          |              |         |         |          |
|                            |                       |                                              |                                       |                                 |           |           |         |         |                |      |               |                          |              |         |         |          |
|                            |                       |                                              |                                       |                                 |           |           |         |         |                |      |               |                          |              |         |         |          |
|                            |                       |                                              |                                       |                                 |           |           |         |         |                |      |               |                          |              |         |         |          |
|                            | 🔉 Variai              | nts 💻 Asser                                  | nory item 🖬                           | Urop Ship I                     | tem       |           |         |         |                |      |               |                          |              |         |         |          |
|                            |                       | see Returned D                               | roducte                               |                                 |           |           |         |         |                |      | R Z           |                          | n 🗛 🗖        | Update  | Clo     | se       |
| 🔂 Logout                   | Frida                 | sas restarmed P                              | TOUGCES                               |                                 |           |           |         |         |                |      |               |                          |              |         |         |          |

## MULTIPLE TRANSFER

- 1. Go to Products >> Manage Inventory
- 2. Select the warehouse to transfer the stocks from

3. Click on the MULTIPLE TRANSFER ICON (Lower right corner)

| AdvancePro 10.00.0.10    | 008* - Admir            | ı                                             |                                     |                                |                 |           |         |         |                |         |                         |                          |          | -       |           |
|--------------------------|-------------------------|-----------------------------------------------|-------------------------------------|--------------------------------|-----------------|-----------|---------|---------|----------------|---------|-------------------------|--------------------------|----------|---------|-----------|
| Advance <mark>Pro</mark> | Admin                   | Customers                                     | Vendors                             | Products                       | Warehouse       | Sales Rep | Returns | Reports | QuickBooks     | Web     | MFG N                   | 1CR                      |          |         | 0         |
| Customers                | Manage                  | e Product In                                  | ventory                             |                                |                 |           |         | Tot     | al Records: 53 | # Per   | Page: <mark>39</mark> T | otal Pages: 2            | Cur      | rent Pa | ge: 1 🚺   |
| Place New Order          | Use Upper<br>Use lowerd | case letter to find :<br>ase to find the lett | all words startin<br>er anywhere wi | g with that lett<br>thin word. | er.             |           |         |         |                | Combir  | ne Variants 🗖           | Display Advance          | d UOM    | 🗖 Dis   | play inac |
| POS                      |                         |                                               |                                     |                                |                 |           |         |         |                |         |                         | (View Only)              |          |         |           |
| All Customer Orders      |                         | SKU# UF                                       | PC Pro                              | duct Name                      |                 | Picking#  |         |         |                |         |                         | Warehouse.               |          |         |           |
| View All Customers       |                         |                                               |                                     |                                |                 |           |         |         |                |         |                         | Warehouse 1              |          |         | - Qu      |
| Add New Customer         |                         | 0101.0                                        |                                     |                                |                 |           |         |         |                | Deserve |                         | 1 0                      |          |         |           |
| Vendors                  |                         | SKU #                                         | 0                                   | -C                             | Product         |           |         |         | Unit           | Reserve | E In Stock              | New Qty.                 |          |         | -         |
| Place New Order          |                         | P00001                                        | 33                                  | 30001                          | Racon           |           |         |         |                |         | 0 970                   |                          | *        |         | ă         |
| All Vendor Orders        |                         | F00004                                        | 55                                  | 50002                          | Banana          |           |         |         |                |         | 4 996                   |                          |          |         | ă         |
| View All Vendors         |                         | SKB004                                        | 66                                  | 60007                          | Bearings        |           |         |         |                |         | 0 (                     |                          | -        |         | - I       |
| Products                 | 5                       | B00005                                        | 22                                  | 20005                          | Beef Back Ribs  |           |         |         |                |         | 0 1000                  |                          | ۲        |         | 0         |
| Add New Product          | 6                       | B00006                                        | 22                                  | 20006                          | Beef Cubes      |           |         |         |                |         | 0 1000                  |                          | -        |         | 9         |
| Manage Inventory         | 07                      | V00006                                        | 44                                  | 40006                          | Bell Pepper     |           |         |         |                |         | 0 995                   | 5                        | ۲        |         | 9         |
| View All Dreducts        | 8                       | SNB002                                        | 66                                  | 60002                          | <u>Bindings</u> |           |         |         |                |         | 0 1000                  |                          | ۲        |         | 0         |
| Ouick Search             | 9                       | SNB003                                        | 66                                  | 60003                          | Boots           |           |         |         |                |         | 0 1000                  |                          | ۲        |         | 0         |
| Quick Search             | 10                      | B00008                                        | 22                                  | 20008                          | <u>Brisket</u>  |           |         |         |                |         | 0 1000                  |                          | -        |         |           |
| <u> </u>                 | 11                      | V00002                                        | 44                                  | 40002                          | Cabbage         |           |         |         | _              |         | 0 1000                  | )                        | ۲        |         | 0         |
| <u>Q</u>                 | 12                      | V00007                                        | 44                                  | 40007                          | Carrots         |           |         |         |                |         | 0 1005                  |                          | •        |         | 0         |
| Open Windows 📃           | 13                      | C00002                                        | 11                                  | 10002                          | Chicken Breast  |           |         |         | _              |         | 0 1000                  |                          | •        |         |           |
| Manage Inventory         | 14                      | C00009                                        | 11                                  | 10009                          | Chicken Feet    |           |         |         |                |         | 0 1000                  |                          | <b>*</b> |         |           |
|                          |                         | C00005                                        | 11                                  | 10005                          | Chicken Uppet   | 1         |         |         | _              |         | 0 1000                  |                          | ~        |         | -         |
|                          |                         | C00007                                        | 11                                  | 10007                          | Chicken Liver   |           |         |         |                |         | 0 1000                  |                          | -        |         | ă         |
|                          | □ 18                    | C00004                                        | 11                                  | 10004                          | Chicken Neck    |           |         |         |                |         | 0 1000                  |                          | -        |         | ŏ         |
|                          | 19                      | C00010                                        | 11                                  | 10010                          | Chicken Tail    |           |         |         |                | _       | 0 1000                  |                          | -        |         | ō         |
|                          | 20                      | C00003                                        | 11                                  | 10003                          | Chicken Wings   |           |         |         |                |         | 0 1000                  |                          | ۲        |         | 0         |
|                          | 1 21                    | 1/00010                                       |                                     | 40010                          | Cusumbar        |           |         |         |                |         | 0 1000                  |                          | -        |         | <u> </u>  |
|                          | 🕉 Varian                | ts 💓 Assen                                    | nbly Item 🚽                         | Drop Ship                      | Item            |           |         |         |                |         | << Previous 3           | 9 <b>ext 39 &gt;&gt;</b> | Go To    | Page #  |           |
| 🔒 Logout                 | Proce:                  | ss Returned P                                 | roducts                             |                                |                 |           |         |         |                |         | 4                       |                          | V;       | odate   | Close     |

4. Select the "WH To" field (Warehouse Transfer To), **Add the products** and their corresponding **transfer quantities**, Add a **reason** for transferring. Click **Transfer** when ready.

| AdvancePro 10.00.0.10                              | 08* - Admir | ı             |                |             |           |           |                |             |               |             |              |                                   |             | - 🗆                       |
|----------------------------------------------------|-------------|---------------|----------------|-------------|-----------|-----------|----------------|-------------|---------------|-------------|--------------|-----------------------------------|-------------|---------------------------|
| Advance <mark>Pro</mark>                           | Admin       | Customers     | Vendors        | Products    | Warehouse | Sales Rep | Returns        | Reports     | QuickBooks    | Web         | MFG          | MCR                               |             | 8                         |
| Customers Place New Order POS All Quatemers Orders | Wareh       | nouse From    | Warehous       | e1          |           |           |                |             | ¥             |             | С М<br>То СМ | Multiple WH 💿 S<br>NADA Warehouse | ingle WH T  | ransf. Date<br>11/11/2015 |
| View All Customers                                 | SKU #       | -             | •              | Product:    |           | Dec: 0    | Cotogony Fruit | •           | Add 🗛         | U.          |              |                                   |             |                           |
| Add New Customer                                   | 1           |               | _              | i iouuor. j |           | aty : 1-  | Category ( non |             |               |             |              |                                   | _           |                           |
| Vendore                                            | No          | SKU #         | Pro            | duct        |           | IS        | Avail, S       | tock Reasor | 1             |             |              | Transfer Qty                      |             | WH To 👔                   |
| Place New Order                                    | 2           | F00004        | Ban            | ana         |           |           |                | 992 Stock T | ransfer (Nove | mber 2015)  |              | 10                                | Select ware | ehouse 间                  |
| All Mandan Orden                                   | 3           | F00010        | Gra            | pefruit     |           |           | 1              | 000 Stock T | ransfer (Nove | mber 2015)  |              | 20                                | Select ware | ehouse 间                  |
| All vendor Orders                                  | 4           | F00005        | Gra            | pes         |           |           |                | 992 Stock T | ransfer (Nove | mber 2015)  |              | 30                                | Select ware | ehouse 间                  |
| View All Vendors                                   | 5           | F00007        | Len            | <u>1011</u> |           |           | 1              | 000 Stock T | ransfer (Nove | mber 2015)  |              | 20                                | Select ware | ehouse 间                  |
| Products                                           | 6           | F00009        | Mel            | on          |           |           | 1              | 000 Stock T | ransfer (Nove | mber 2015)  |              | 25                                | Select ware | ehouse 🔟                  |
| Add New Product                                    | 7           | F00002        | Ora            | inge        |           |           |                | 985 Stock T | ransfer (Nove | mber 2015)  |              | 10                                | Select ware | ehouse 🔟                  |
| Manage Inventory                                   | 8           | F00003        | Pin            | eapple      |           |           |                | 987 Stock T | ransfer (Nove | mber 2015)  |              | 15                                | Select ware | shouse 🔟                  |
| View All Products                                  | 9           | F00006        | lon            | nato        |           |           |                | 000 Stock I | ranster (Nove | ember 2015) |              | 20                                | Select ware | ehouse                    |
| Quick Search                                       | 10          | F00008        | Wa             | ermelon     |           |           |                | 000 Stock I | ranster (Nove | mber 2015)  |              | 30                                | Select ware | enouse                    |
| Open Windows                                       |             |               |                | •           |           |           |                |             |               |             |              |                                   |             |                           |
| 🔒 Logout                                           | 🔒 Re        | ason: Stock 1 | Fransfer (Nove | mber 2015)  |           | Apply     | / For All      |             |               |             |              |                                   | Transfe     | r Close                   |

5. Go to Manage Inventory screen and select the WH to warehouse (from the multiple transfer window) and confirm that the products have been successfully transferred.

| 🥹 AdvancePro 10.00.0.10  | 008* - Admir           | n                                                 |                                     |                   |               |           |         |         |             |       |           |                |                | -      |          | ×         |
|--------------------------|------------------------|---------------------------------------------------|-------------------------------------|-------------------|---------------|-----------|---------|---------|-------------|-------|-----------|----------------|----------------|--------|----------|-----------|
| Advance <mark>Pro</mark> | Admin                  | Customers                                         | Vendors                             | Products          | Warehouse     | Sales Rep | Returns | Reports | QuickBoo    | oks W | leb M     | FG MC          | R              |        |          | D         |
| Customers                | Manage                 | e Product Inv                                     | rentory                             |                   |               |           |         | To      | tal Records | s: 10 | # Per Pag | e: 39 Tota     | al Pages: 1    | Curren | Page:    | 1 X       |
| Place New Order          | Use Upper<br>Use lower | rcase letter to find al<br>case to find the lette | l words starting<br>r anywhere with | with that letter. |               |           |         |         |             | F     | Combine V | /ariants 🔲 Dis | splay Advanced | JOM 🗖  | Displa   | iy inacti |
| POS                      |                        |                                                   |                                     |                   |               |           |         |         |             |       |           | (Vie           | ew Only)       |        |          |           |
| All Customer Orders      |                        | SKIL# LIP                                         | C Prod                              | luct Name         |               | Picking # |         |         |             |       |           |                | larahausa      |        |          |           |
| View All Customers       |                        |                                                   |                                     | No. Huma          |               | Ficking # |         |         |             |       |           |                | ANADA Warehou  | 120    | -        | Or        |
| Add New Customer         |                        |                                                   |                                     |                   |               |           |         |         |             |       | -         |                |                |        |          |           |
| Vendors                  | □ No                   | SKU #                                             | UP                                  | C P               | roduct        |           |         |         |             | Unit  | Reserve.  | In Stock       | k New Qty      | . 👁    | <b>V</b> | 0         |
| Place New Order          |                        | P00002                                            | 333                                 | 80002 <u>B</u>    | acon          |           |         |         |             |       | (         | ) 30           |                | •      |          | 0         |
| All Vendor Orders        |                        | F00004                                            | 555                                 | 0004 <u>B</u>     | anana         |           |         |         |             |       | (         | 10             | 0              | •      |          | 0         |
| Air vehidor orders       |                        | F00010                                            | 555                                 |                   | rapetruit     |           |         |         |             |       |           | 2              |                |        |          |           |
| view All vendors         |                        | F00005                                            | 555                                 | 0005              | rapes         |           |         |         |             |       | (         | 30             |                | -      |          |           |
| Products                 |                        | F00007                                            | 000                                 | 00007             | emon<br>Ialaa |           |         |         |             |       |           | 2              |                | ~      |          | ~         |
| Add New Product          |                        | F00003                                            | 500                                 | 0003              |               |           |         |         |             |       |           | 10 10          |                |        |          | ~         |
| Manage Inventory         |                        | F00002                                            | 555                                 | 0002 <u>0</u>     | ineanole      |           |         |         |             |       |           | 1              | 5              |        |          | ă         |
| View All Products        |                        | F00006                                            | 555                                 | 50005 T           | omato         |           |         |         |             |       |           | 20             |                | -      |          | ă         |
| Quick Search             |                        | F00008                                            | 555                                 | 50008 M           | /atermelon    |           |         |         |             |       | (         | 30             |                | -      |          | ă         |
| <b></b>                  |                        |                                                   |                                     |                   |               |           |         |         |             |       |           |                |                |        |          |           |
| Open Windows             |                        |                                                   |                                     |                   |               |           |         |         |             |       |           |                |                |        |          |           |
| Manage Inventory         |                        |                                                   |                                     |                   |               |           |         |         |             |       |           |                |                |        |          |           |
| Multiple Stock Transfer  |                        |                                                   |                                     |                   |               |           |         |         |             |       |           |                |                |        |          |           |
|                          |                        |                                                   |                                     |                   |               |           |         |         |             |       |           |                |                |        |          |           |
|                          |                        |                                                   |                                     |                   |               |           |         |         |             |       |           |                |                |        |          |           |
|                          |                        |                                                   |                                     |                   |               |           |         |         |             |       |           |                |                |        |          |           |
|                          |                        |                                                   |                                     |                   |               |           |         |         |             |       |           |                |                |        |          |           |
|                          |                        |                                                   |                                     |                   |               |           |         |         |             |       |           |                |                |        |          |           |
|                          | 🔏 Varian               | its 🕱 Assemi                                      | bly item 🛛 🛲                        | Drop Ship It      | em            |           |         |         |             |       |           |                |                |        |          |           |
|                          | Multip                 | le Picking Locat                                  | ions                                |                   |               |           |         |         |             |       |           |                |                |        |          |           |
| Logout                   | Proce                  | ss Returned Pro                                   | ducts                               |                   |               |           |         |         |             |       | R         | 🏭 🗳            | 1 😰 🖻 💌        | Updat  | e Cl     | lose      |